## Finding EL Courses in the NazNet Course Catalog

Log in to NazNet and click on Course Catalog.

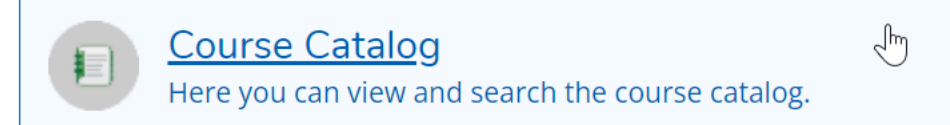

Put your cursor in the Search for courses bar in the upper right corner.

| Source College                         | <b>A</b> Isearin9 | 〔→ Sign out | ⑦ Help        |
|----------------------------------------|-------------------|-------------|---------------|
| Academics · Course Catalog             |                   |             |               |
| Search for Courses and Course Sections | Search for        | r courses   | <b>&gt; Q</b> |
|                                        |                   |             |               |

Select the appropriate term from the filters on the left side.

| Terms                                                                                                    | ^ |
|----------------------------------------------------------------------------------------------------|---|
| <ul> <li>Spring 2022 (1019)</li> <li>Fall 2022 (994)</li> <li>Fall 2021 (989)</li> <li>Spring 2021 (989)</li> <li>Summer A 2021 (184)</li> <li>Show All Terms</li> </ul> | Ş |

Select Experiential Learning from the Course Levels filter on the left side.

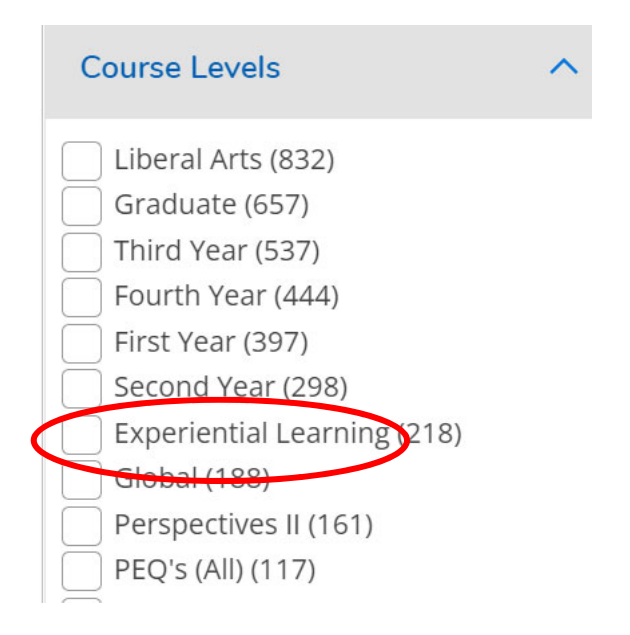